#### ขั้นตอนการขอลาพักเพื่อรักษาสถานภาพระดับปริญญาตรีผ่านระบบออนไลน์

 ให้นักศึกษาเข้าระบบงานทะเบียนการศึกษา ผ่านเว็บไซต์ <u>http://www.reg.cmu.ac.th</u> คลิกเลือกที่เมนู "นักศึกษา" และเลือกระดับปริญญาตรี

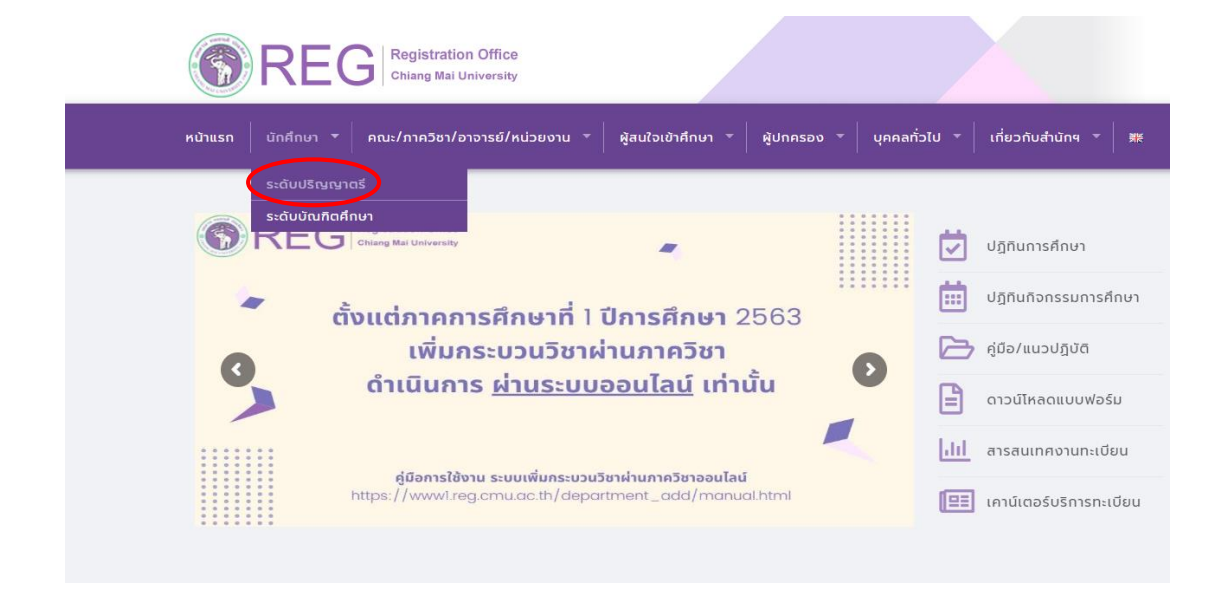

2. เลือก "Login with CMU Account"

CMU Account ของมหาวิทยาลัยเท่านั้น

| RE                | G Registration Office<br>Chiang Mai University |                                                               |                                  |                           |
|-------------------|------------------------------------------------|---------------------------------------------------------------|----------------------------------|---------------------------|
| าแรก นักศึกษา 👻   | คณะ/ภาควิชา/อาจารย์/หน่ว                       | ยงาน 👻 ผู้สนใจเข้าศึกษา 👻                                     | ผู้ปกครอง 👻 บุคคลทั่วไป 👻        | เกี่ยวกับสำนักๆ 👻 🕷       |
| ome > นักศึกษาระ  | ดับปริญญาตรี                                   |                                                               |                                  |                           |
| 🛢 ระบบงานทะเบียน  | 📢 ประกาศ / ประชาสัมพันธ์                       | 🗂 ปฏิทินการศึกษา / ปฏิทินกิจกรร                               | มการศึกษา 📰 คู่มือ / แนวปฏิบัต   | ติ 🖹 ดาวน์ไหลดแบบฟอร์ม    |
| S Login           | with CMU Account                               |                                                               |                                  |                           |
| ระบบงานทะเบียเ    | นให้บริการเกี่ยวกับ                            |                                                               |                                  |                           |
| ค้นหากระบวนวิชาที | าี่เปิดสอน, ระบบลงทะเบียน เพื่                 | ขึ้ม-ถอน กระบวนวิชา, ระบบลงท<br>ม(มหา 50) เชื่อระด่วรรรมมีผมด | ะเบียนเพื่อใช้บริการมหาวิทยาลัย, | , สรุปผลการลงทะเบียน ดูผล |

การเป็นนักศึกษา, ระบบขอถอนกระบวนวิชาโดยได้รับอักษรลำดับขั้น W, ระบบขอเข้าร่วมศึกษาโดยได้รับอักษรลำดับขั้น V, ระบบขอวัดและประเมิน ผลโดยได้รับอักษรลำดับขั้น I, ข้อมูลส่วนบุคคล แก้ไขข้อมูลทะเบียนประวัติ, บริการอื่นๆ เกี่ยวกับงานทะเบียนการศึกษา **โดยการ Login with**  3. Login เข้าสู่ระบบด้วย CMU Account (@cmu.ac.th)

| One | CMU Acc<br>e account for | ount<br>all Service | S |
|-----|--------------------------|---------------------|---|
| Sig | n in to continue to "Re  | gistration Office   |   |
|     |                          |                     |   |
|     | Email address            | @cmu.ac.th          |   |
|     | Password                 |                     |   |
|     | Sign in                  |                     |   |
|     | Forgot passwo            | ord?                |   |

4. เมื่อเข้าสู่ระบบด้วย CMU Account สำเร็จ ให้เลือก **"เมนูสำหรับนักศึกษา"** เลือก **"ลาพักการศึกษา"** 

| Sr1<br>Reg | มนงานทะเบียนการศึกษา<br>istration Office, Chiang Mai University               |  |  |  |  |
|------------|-------------------------------------------------------------------------------|--|--|--|--|
| номе       | 🗁 เมนูสำหรับนักศึกษา 🗸 🦨 แบบประเมินความพึงพอใจ 🛛 🖲 ดาวน์ไหลดแบบฟอร์มต่าง ๆ    |  |  |  |  |
| Change la  | » ระบบการจองขอรับคำปรึกษา (Reg-Clinic)                                        |  |  |  |  |
|            | » ระบบขอโอน ขอเทียบโอนหน่วยกิต                                                |  |  |  |  |
|            | » ระบบขอเอกสารสำคัญทางการศึกษา (Transcript หนังสือรับรองสถานภาพ ฯลฯ)          |  |  |  |  |
|            | » ระบบรายงานดัวคาดว่าจะสำเร็จการศึกษา (ภาคการศึกษาสุดท้ายที่จะสำเร็จการศึกษา) |  |  |  |  |
| 🕑 ลงทะ     | ≫ ข้อมูลส่วนตัว                                                               |  |  |  |  |
| e.         | ≫ การทำบัดรประจำดัวนักศึกษา                                                   |  |  |  |  |
|            | » แก้ไขข้อมูลทะเบียนประวัติ (คนไทย)                                           |  |  |  |  |
|            | ≫ ข้อความจากอาจารย์ที่ปรึกษา, คณะ, ภาควิชา                                    |  |  |  |  |
|            | » ลาพักการศึกษา                                                               |  |  |  |  |
| 0          | » ลาออกจากการเป็นนักศึกษา                                                     |  |  |  |  |
| 🕑 ลงทะ     | » ผลการเรียน (Grade GPA GPAX)                                                 |  |  |  |  |

## 5. ให้นักศึกษาอ่านรายละเอียดขั้นตอนการลาพัก ในแถบที่ 1 ให้ครบถ้วนก่อนทำรายการ

| ระบบลาพักการศึกษา เพื่อรักษาสถานภาพการเป็นนักศึกษา (ระดับปริญญาตรี)<br>นักศึกษาที่ไม่ลงทะเบียนในภาคการศึกษาปกติ นักศึกษาควรลาพักการศึกษาเพื่อรักษาสถานภาพการเป็นนักศึกษาภายในกำหนดเวลา 30 วัน นับจากวันเข่าขั้นเรียน<br>Leave of Absence to Maintain a Student Status (Undergraduate Level)<br>Students who do not wish to attend a regular semester, should request a leave of absence within 30 days after the first day of classes.                                                                                                    |                                                                       |                                                                                       |  |  |  |
|----------------------------------------------------------------------------------------------------|-----------------------------------------------------------------------|---------------------------------------------------------------------------------------|--|--|--|
| <u>1.</u> รายละเอียดขั้นดอนการลาพัก<br>Procedure Leave of Absence                                                                                                    | <u>2.</u> กรอกคำร้อง<br>Fill up the request for leave of absence form | <u>3.</u> ประวัติการลาพัก / ดึดตามสถานะการลาพัก<br>History/ Check your request status |  |  |  |
| <u>รายละเอียดขั้นตอนการลาพั</u>                                                                                                    | <u>าการศึกษา Online</u>                                               |                                                                                       |  |  |  |
| <ol> <li>เข้าสู่ระบบเพื่อกรอกข่อมูลค่าร้องขอลาพักการศึกษาเพื่อรักษาสถานภาพ ในระบบงานทะเบียน (สำหรับนักศึกษาระดับปริญญาตรี เมนู "ลาพักการศึกษา")</li> <li>กรอกค่าร้องโดยเลือกภาคการศึกษาที่ต้องการลาพักการศึกษา</li> <li>ทิมพ์ค่าร้อง หรือ save ไฟล์แบบ pdf เพื่อให้ผู้ปกครองไห้ความเห็นขอบ</li> <li>กลับเข้ามาในระบบอีกครั้งเพื่อแนบไฟล์ค่าร้องที่มีลายเข็นของผู้ปกครอง และกดยืนยันเพื่อส่งค่าร้องไปยังอาจารย์ที่ปรีกษาเพื่อให้ความเห็นชอบ<br/>(ส่าหรับนักศึกษาแลกเปลี่ยนที่ได้รับยกเว้นค่าลาพัก กรุณาแนบหลักฐานการได้รับอนุมัติการยกเว้นค่าลาพักการศึกษา (ช่าระเฉพาะค่าประกันอุบัติเหตุ 100 บาท))</li> <li>เมื่ออาจารย์ที่ปรึกษาลงนามให้ความเห็นชอบแล้ว ระบบจะส่งข้อมูลไปยังเจ้าหน้าที่คณะเพื่อตรวจสอบ และคณบดีเพื่อลงนามให้ความเห็นชอบ</li> <li>เมื่ออาจารย์ที่ปรึกษาลงนามให้ความเห็นชอบแล้ว ระบบจะส่งข้อมูลไปยังเจ้าหน้าที่คณะเพื่อตรวจสอบ และคณบดีเพื่อลงนามให้ความเห็นชอบ</li> <li>เมื่อได้รับความเห็นชอบแล้ว ระบบจะส่งข้อมูลไปยังเจ้าหน้าที่สาเท็กระเบียนฯ เพื่อตรวจสอบ และคณบดีเพื่อลงนามให้ความเห็นชอบ</li> <li>เมื่อได้รับความเห็นชอบครบแล้ว ระบบจะส่งข้อมูไปยังเจ้าหน้าที่สานการเบียนฯ เพื่อตรวจสอบความถูกต่องของค่าร้อง และกดอนุญาตให้นักศึกษาช่าระค่าธรรมเนียมการลาพัก โดย QR code</li> <li>หากนักศึกษาสามารถข้าระบบอลาพักการศึกษา เพื่อติดตามสถาน และประวัติกรลาพักการศึกษาใจด้วยตนเอง</li> </ol> |                                                                       |                                                                                       |  |  |  |
| Procedure Leave of Absence via online                                                                                                    |                                                                       |                                                                                       |  |  |  |
| 1. Log in to the system to fil                                                                                                    | l out the information for leave of absence via reg                    | istration system (Menu "Leave of absence")                                            |  |  |  |

#### 6. เลือกแถบที่ 2 "กรอกคำร้อง"

| ขั้นดอนที่ 1 มีความประสงค์ขอลาพักการศึกษา เพื่อรักษาสภานภาพการเป็นนักศึกษา (ลาพักได้ไม่เกิน 8 ภาคการศึกษาปกติ)<br>STEP 1 Request for leave of absence (Not more than 8 semester)                                                                                                    |     |
|----------------------------------------------------------------------------------------------------|-----|
| กรณีที่ต้องการลาพักมากกว่า 1 ภาคการศึกษา ให้ระบุภาคการศึกษาตามที่ต้องการ และให้ตรวจสอบภาคการศึกษาที่เลือก ต้องไม่ข้ำกัน!!<br>In case of wishing to leave for more than one semester, please specify the semester and check the selected semester must not be repeate<br>In case of wishing to leave for more than one semester, please specify the semester and check the selected semester must not be repeate | ∋d. |

| ภาคการศึกษา ลำดับที่ 1<br>Semester No.1 | เลือกภาค/ปีการศึกษา (Select semester/academic year)               |
|-----------------------------------------|-------------------------------------------------------------------|
| ภาคการศึกษา ลำดับที่ 2<br>Semester No.2 | 1 / 2565 (1 / 2022)<br>1 / 2565 (1 / 2022)<br>1 / 2565 (1 / 2023) |
| ภาคการศึกษา ลำดับที่ 3<br>Semester No.3 | 2 / 2566 (2 / 2023)<br>1 / 2567 (1 / 2024)<br>2 / 2567 (2 / 2024) |
| ภาคการศึกษา ลำดับที่ 4<br>Semester No.4 | 1 / 2568 (1 / 2025)<br>2 / 2568 (2 / 2025)                        |
| ภาคการศึกษา ลำดับที่ 5<br>Semester No.5 | 1 / 2569 (1 / 2026)<br>2 / 2569 (2 / 2026)<br>1 / 2570 (1 / 2027) |
| ภาคการศึกษา ลำดับที่ 6<br>Semester No.6 | 2 / 2570 (2 / 2027)<br>1 / 2571 (1 / 2028)                        |

#### 7. เลือกภาคการศึกษาและปีการศึกษาที่ประสงค์จะลาพัก โดยสามารถเลือกได้ ไม่เกิน 8 ภาคการศึกษาปกติ

| ขั้นตอนที่ 1 มีความประสงค์ขอลาพักการศึกษา เ<br>STEP 1 Request for leave of absence (Not mor         | พื่อรักษาสภานภาพการเป็นนักศึกษา (ลาพักได้ไม่เกิน 8 ภาคการศึกษาปกติ)<br>e than 8 semester)                                                                                 |
|----------------------------------------------------------------------------------------------------|----------------------------------------------------------------------------------------------------|
| กรณีที่ต้องการลาพักมากกว่า 1 ภาคการศึกษา ให้ระบ<br>In case of wishing to leave for more than one se | ้งภาคการศึกษาตามที่ต้องการ และให้ตรวจสอบภาคการศึกษาที่เลือก ต้องไม่ข้ำกัน!!<br>emester, please specify the semester and check the selected semester must not be repeated. |
| ภาคการศึกษา สำดับที่ 1<br>Semester No.1                                                             | เลือกภาค/ปิการศึกษา (Select semester/academic year)                                                                                                    |
| ภาคการศึกษา ลำดับที่ 2<br>Semester No.2                                                             | Liānna@Inri@inri         (Select semester/academic year)           1/2565 (1/2022)                                                                                        |
| ภาคการศึกษา ลำดับที่ 3<br>Semester No.3                                                             | 2 / 2566 (2 / 2023)<br>1 / 2567 (1 / 2024)<br>2 / 2557 (2 / 2024)                                                                                                    |
| ภาคการศึกษา ลำดับที่ 4<br>Semester No.4                                                             | 1 / 2568 (1 / 2025)<br>2 / 2568 (2 / 2025)                                                                                                    |
| ภาคการศึกษา ลำดับที่ 5<br>Semester No.5                                                             | 1 / 2569 (1 / 2026)<br>2 / 2569 (2 / 2026)<br>                                                                                                    |
| ภาคการศึกษา ลำดับที่ 6<br>Semester No.6                                                             | 2 / 2570 (2 / 2027)<br>1 / 2571 (1 / 2028)                                                                                                    |
| ภาคการศึกษา ลำดับที่ 7<br>Semester No.7                                                             | เลือกภาค/มีการศึกษา (Select semester/academic year)                                                                                                    |
| ภาคการศึกษา ลำดับที่ 8<br>Semester No.8                                                             | เลือกภาค/ปีการศึกษา (Select semester/academic year)                                                                                                    |

#### 8. เลือกเหตุผลในการขอลาพักการศึกษา

| ขั้นตอนที่ <b>2</b> ระบุเหตุผล การขอลาพักการศึกษาเพื่อรักษาสภานภาพการเป็นนักศึกษา<br>STEP 2 Indicate the reason for leave of absence. |                                                                                                    |  |  |  |  |
|----------------------------------------------------------------------------------------------------|----------------------------------------------------------------------------------------------------|--|--|--|--|
| คลิกเลือกเหตุผล<br>Click to select the reason                                                                                         | เลือกเหตุผล (Select the reason)<br>เลือกเหตุผล (Select the reason)                                                                                                    |  |  |  |  |
| เหตุผล (Reason)                                                                                                    | ใม่พร้อมศึกษาต่อ / Not ready to study.<br>ใม่มีกระบวนวิชาที่ต้องการลงทะเบียน / No course to enroll.<br>ศึกษาต่อสถาบันสัน ในประเทศไทย / Study in other University, in Thailand.<br>เปลี่ยนคณะ / สอบเข้าคณะใหม่ / Change to other faculty in Chiang Mai University.<br>ศึกษาต่อต่างประเทศ / Study abroad.<br>ได้รับทานเป็นนักศึกษาโครงการแลกเปลี่ยน / To participate in student exchange program. |  |  |  |  |
| ขั้นดอนที่ 3 ระบุคำรับรองของผู้ปกครองนักศึกษา<br>STEP 3 Indicate parent testimonial.                                                  | ไปต่างประเทศ / Go abroad.<br>ปัญหาสุขภาพ / Health problems.<br>ปัญหาด้านครอบครัว / Family problems.<br>ปัญหาด้านครอบครัว / Family problems.                                                                                                    |  |  |  |  |
| เลือกผู้ปกครอง<br>Select parent                                                                                                    | ติดราชการทหาร / Military service.<br>ใม่ใต้รับอนุมัติให้ลาศีกษาต่อ / Not granted for leave of absence from work.<br>ถูกลงโพษทางวินัย / Under disciplinary action.<br>แก้อักษรลำดับขึ้น I และ P (สำหรับนักศึกษาก่อนรหัส 50) / Ongoing study for in complete, in progress course.                                                                                                    |  |  |  |  |
| ผู้ปกครอง (Parent)                                                                                                    | อันๆ (โปรดระบุ) / Others (Please identify)                                                                                                    |  |  |  |  |

# 9. เลือกผู้ปกครองเพื่อรับรองการขอลาพักการศึกษา

| ขั้นตอนที่ <b>3 ระบุคำรับรองของผู้ปกครองนักศึกษา</b><br>STEP 3 Indicate parent testimonial. |                                                                  |
|---------------------------------------------------------------------------------------------|------------------------------------------------------------------|
| เลือกผู้ปกครอง<br>Select parent                                                             | เลือกผู้ปกครอง (Select parent)<br>เลือกผู้ปกครอง (Select parent) |
| ผู้ปกครอง (Parent)                                                                          | บิดา / Father<br>มารดา / Mother<br>ผู้ปักครอง / Parent           |

10. เมื่อกรอกข้อมูลครบถ้วนแล้ว คลิก "**บันทึกคำขอลาพักการศึกษา**"

| ขั้นควมที่ 2 ระบบคยอ การขออาพักการศึกษาเพื่อร่                                              | ร้องเวสถานถาพเการเป็นนักสึกนา                    |  |  |  |  |  |
|---------------------------------------------------------------------------------------------|--------------------------------------------------|--|--|--|--|--|
| STEP 2 Indicate the reason for leave of absence.                                            | STEP 2 Indicate the reason for leave of absence. |  |  |  |  |  |
| คลิกเลือกเหตุผล<br>Click to select the reason                                               | เลือกเหตุผล (Select the reason)                  |  |  |  |  |  |
| เหตุผล (Reason)                                                                             |                                                  |  |  |  |  |  |
|                                                                                             |                                                  |  |  |  |  |  |
| ขั้นดอนที่ <b>3 ระบุคำรับรองของผู้ปกครองนักศึกษา</b><br>STEP 3 Indicate parent testimonial. |                                                  |  |  |  |  |  |
| เลือกผู้ปกครอง                                                                              | เลือกผู้ปกครอง (Select parent)                   |  |  |  |  |  |
| Select parent                                                                               | • • • •                                          |  |  |  |  |  |
| ผู้ปกครอง (Parent)                                                                          |                                                  |  |  |  |  |  |
|                                                                                             |                                                  |  |  |  |  |  |
| ขั้นตอนที่ 4 บันทึกคำขอ <b>เพื่อพิมพ์ใบคำขอ</b>                                             | ลาพักการศึกษาฯ                                   |  |  |  |  |  |
| STEP 4 Save the request form for printing.                                                  |                                                  |  |  |  |  |  |
| บันทักดำซอลาพักการศึกษา<br>Save the request form Cancel                                     |                                                  |  |  |  |  |  |

11. เมื่อบันทึกคำขอลาพักแล้ว ระบบจะพาไปยังแถบที่ 3 **"ประวัติการลาพัก/ติดตามสถานะการลาพัก"** ดาวน์โหลดคำร้องโดยคลิกที่รูปเครื่อง Printer เพื่อพิมพ์หรือบันทึกไฟล์ PDF คำขอลาพัก และให้ผู้ปกครองลง นาม (สามารถใช้ลายเซ็นอิเล็กทรอนิกส์ได้ หรือหากเซ็นบนกระดาษให้สแกนเป็นไฟล์ PDF ก่อนแนบเอกสาร)

| <u>1.</u> ទា         | າຍລະເວີຍດນັ້ນດ                                                                                                    | อนการดาพัก <u>2.</u> กรอกคำรั | au                                                | <u>3.</u> ประวัติการลาพัก / ติดตามสถานะการลาพัก                      |                                                                 |  |  |
|----------------------|----------------------------------------------------------------------------------------------------|-------------------------------|---------------------------------------------------|----------------------------------------------------------------------|-----------------------------------------------------------------|--|--|
| Proc                 | cedure Leave                                                                                                    | of Absence Fill up the r      | equest for leave of absence                       | form. History/ Check your request status                             |                                                                 |  |  |
| <mark>ค่าอธิร</mark> | ดำอธิบาย พิมพ์ ดำขออาพักการศึกมาเพื่อรักมาสภานภาพการเป็นนักศึกมา หากต้องการแก้ไขข่อมูลให้คลิกที่ปุ่ม "แก้ไขข่อมูล"                                                                                                    |                               |                                                   |                                                                      |                                                                 |  |  |
| Print ti             | Print the leave of absence request form. If you want to edit the information, Click on "Edit information"                                                                                                    |                               |                                                   |                                                                      |                                                                 |  |  |
| 1                    |                                                                                                    | 2-2565                        | รางการประเทศ<br>สามห์การประเทศ<br>English version | Choose File No file chosen Submit your document Submit your document | กรุณามีแข้มสาวออล พักการดักษา<br>● Please confirm your request. |  |  |
| พมายเพล              | หมายเหตุ : การลาทักการศึกษาสองหมายการเป็นจักศึกษา มักคึกษาต้องได้รับความยินธอมจากผู้ปกครอง ผ่านอาจารณ์ที่บริกษา การอนุมัติจากคณบดี และต่องช่วยต่างรรณนัยม ตามจะเบียบา พร้อมกังแสดงหลักฐานชั้นต่อมหาวิทยาสัย จึงจะเป็นการลาทักการศึกษาา ที่สมบูรณ์ |                               |                                                   |                                                                      |                                                                 |  |  |
| Note: To             | Note: To complete the procedure, permission of parent, advisor and the dean are required. Student must pay the required fees.                                                                                                    |                               |                                                   |                                                                      |                                                                 |  |  |

12. เมื่อผู้ปกครองลงนามเรียบร้อยแล้ว ให้นักศึกษากลับเข้าระบบอีกครั้งเพื่อแนบไฟล์เอกสารคำขอลาพัก ในแถบที่ 3 **"ประวัติการลาพัก/ติดตามสถานะลาพัก"** คลิก "Choose File" เพื่อแนบไฟล์เอกสารคำขอ ลาพักที่ลงนามเรียบร้อยแล้ว และคลิก "Submit your document"

| <u>1.</u><br>Pro                                                                                                    | รายละเอียดขั้น<br>ocedure Leav | ดอนการลาพัก <u>2.</u> กรอกคำ<br>e of Absence Fill up the | ร້อง<br>request for leave of absence fo         | 3. ประวัติการลาพัก / ติดตามสถานะการลาพัก<br>History/ Check your request status                                                                                                    |                                                                   |  |
|----------------------------------------------------------------------------------------------------|--------------------------------|----------------------------------------------------------|-------------------------------------------------|----------------------------------------------------------------------------------------------------|-------------------------------------------------------------------|--|
| คำอธิบาย พิมพ์ คำขอลาพักการศึกษาเพื่อรักษาสภานภาพการเป็นนักศึกษา หากต่องการแก้ไขข้อมูลให้คลิกที่ปุ่ม "แก้ไขข้อมูล"<br>Print the leave of absence request form. If you want to edit the information, Click on "Edit information" |                                |                                                          |                                                 |                                                                                                    |                                                                   |  |
| #                                                                                                    | รหัสนักศึกษา                   | ลาพักการศึกษาในภาคการศึกษา                               | DOWNLOAD ศาร้อง                                 | UPLOAD ศาร้อง                                                                                                    | สถานะการลาพัก                                                     |  |
| 1                                                                                                    |                                | 2-2565                                                   | רובייגע איז איז איז איז איז איז איז איז איז איז | แนบไฟต์เอกรารที่เกี่ยวข้อง (หากมีเอกกรายแบบอื่น ๆ ให้ร่วมเป็นไฟต์เดียว)<br>se attach the relevant file. (if you have more than one document, please merge them into one file.)<br>Choose File<br>mpdf pdf<br>Submit your document | າດຸດເນດິນນັ້ນທີ່ທຳສວຍ ທັດກາດລົກທາ<br>Please confirm your request. |  |
| หมายเหลุ : กรดาฟักการศึกษาตัดขนภาพการเป็นมีกดีกษา นักดีกษาต้องได้รับความยินขอมจากผู้ปกครอง ผ่านอาจารณ์ที่เร็กษา กรอนมีจัจกดขณะดี และต่องช่างอย่างอย่างอย่างอย่างอย่างอย่างอย่างอย                                               |                                |                                                          |                                                 |                                                                                                    |                                                                   |  |

13. เมื่อแนบไฟล์คำขอลาพักเรียบร้อยแล้ว คลิก **"โปรดกดเพื่อยืนยันคำขอ"** 

| ระบบล<br><sub>นักศึกษาที่</sub><br>Leave<br>Students v | ระบบลาพักการศึกษา เพื่อรักษาสถานภาพการเป็นนักศึกษา (ระดับปริญญาตรี)<br>ถูดศึกษาที่ในองทะเบียงในกาศการศึกษาปกติ ถูดศึกษาสถานกาทการเป็นนักศึกษากายในปกศึกษากายในปาหนดเวลา 30 วัน มับจากวันเข้าชั้นเรียน<br>Leave of Absence to Maintain a Student Status (Undergraduate Level)<br>Students who do not wish to attend a regular semester, should request a leave of absence within 30 days after the first day of classes. |                                                                                                    |                                                                                        |                                 |                                                         |                                                     |                                                                |  |  |  |
|--------------------------------------------------------|----------------------------------------------------------------------------------------------------|----------------------------------------------------------------------------------------------------|----------------------------------------------------------------------------------------|---------------------------------|---------------------------------------------------------|-----------------------------------------------------|----------------------------------------------------------------|--|--|--|
| <u>1.</u> รายละเอี<br>Procedure                        | 1. รายละเอียดขั้นตอนการลาพัก         2. กรอกคำร้อง         3. ประวัติการลาพัก / ดิดตามสถานะการลาพัก           Procedure Leave of Absence         Fill up the request for leave of absence form         History/ Check your request status                                                                                                    |                                                                                                    |                                                                                        |                                 |                                                         |                                                     |                                                                |  |  |  |
| คำอธิบาย ที<br>Print the leav<br># รา                  | พิมพ์ ดำขอดาพักการศึกษ<br>e of absence request form<br>นัสนักศึกษา                                                                                                    | าเพื่อรักมาสภานภาพการเป็นนักศึ<br>า. If you want to edit the informatio<br>ลาษักการศึกษาในกาศการศึกษา | ั <mark>กษา หากต้องการแก้ไขข้อมู</mark><br>on, Click on "Edit informatio<br>DOWNLOAD ส | เดให้คลิกที่ปุ่ม<br>ก"<br>าร้อง | "แก้ไขข้อมูล"<br>UPLO                                   | ND สาร้อง                                           | สถานะกระลาพัก                                                  |  |  |  |
| 1                                                      | 2-2565                                                                                                    | formation                                                                                             | Runiananina<br>English version                                                         |                                 | Iwisinisaa File leave of absence x Delete file          |                                                     | กรุณายันยันสำขอลาพักการศึกษา<br>O Please confirm your request. |  |  |  |
|                                                        | TuisananAafhuñust sea<br>Please click to confirm to send the request.                                                                                                    |                                                                                                    |                                                                                        |                                 |                                                         |                                                     |                                                                |  |  |  |
| หมายเหตุ : การลาที่<br>Note: To complete               | พักการศึกษาเพื่อรักษาสถานภาพการเร็<br>e the procedure, permission of par                                                                                                    | ในนักศึกษา นักศึกษาต่องได้รับความยินขอมจากผู<br>ent, advisor and the dean are required. Studi         | ุ้ปกครอง ผ่านอาจารย์ที่ปรึกษา การอนุมัย<br>ent must pay the required fees.             | โจากคณบดี และต่อง               | ข้าจะค่าธรรมเนียม ตามระเบียบฯ พร้อมทั้งแสดงหลักฐานนั้นส | ่อมหาวิทยาลัย จึงจะเป็นการลาพักการศึกษาฯ ที่สมบูรณ์ | _                                                              |  |  |  |

14. คลิก "OK" เพื่อยืนยันการส่งคำขอ

| รช:<br>นักศึ           | บบลาพักการศึ<br><sup>โกษาที</sup> ่ไม่ลงทะเบียนในก              | กษา เพื่อรักษาสถานภาพการเ<br>เคกรศึกษาปกลี ชักศึกษาตรลาชักการศึกษาเพื่อช                                                       | เป็นนักศึกษา (ระดับปริญญาตรี)<br>กษาสถานภาพการเอิลส์กด็กษาภายในกำหนดเวลา 30 วัน ชับจาก:                     | วินเข้าขึ้นเรื่อน                                                          |                               |
|------------------------|-----------------------------------------------------------------|----------------------------------------------------------------------------------------------------|----------------------------------------------------------------------------------------------------|----------------------------------------------------------------------------|-------------------------------|
| Le                     | eave of Absen<br>dents who do not wish t                        | ICE to Maintain a Student S<br>to attend a regular semester, should request a                                                  | tatus (Undergraduate Level)<br>leave of absence within 30 days after the first day of classes               |                                                                            |                               |
| <u>1.</u> ราย<br>Proce | มละเอียดขั้นตอนการลา<br>edure Leave of Abser                    | งทัก 2, กรอกคำร้อง<br>nce Fill up the request for leave of                                                                     | 3 ประวัติการลาพัก / ติดตามสถานะการลา                                                                        | NÎN                                                                        |                               |
| ดำอธิบ<br>Print th     | าย พิมพ์ คำชอถาพัก<br>le leave of absence req                   | การศึกษาเพื่อรักษาสภานภาพการเป็นนักศึก<br>uest form. If you want to edit the informatio                                        |                                                                                                    |                                                                            |                               |
| #                      | รนัสนักศึกษา                                                    | ฉาพักการสึกษาในภาคการสึกษา                                                                                                    | Are you sure?                                                                                               | UPLOAD ศาร้อง                                                              | สถานะการลาพัก                 |
| 1                      |                                                                 | 2/2053                                                                                                    |                                                                                                    |                                                                            | nyeurdeuthetmaansinn roefiner |
|                        |                                                                 |                                                                                                    | , , , , , , , , , , , , , , , , , , ,                                                                       | โปรดกละที่อยืนยันย่าชอ<br>Yease click to confirm to send the request.      |                               |
| หมายเหตุ<br>Note: To c | : การอาทักการศึกษาเพื่อรักษาสถ<br>complete the procedure, permi | านภาพการเป็นนักศึกษา นักศึกษาต่องได้รับความยินของเจากรู้ปกคร<br>ssion of parent, advisor and the dean are required. Student mu | อง อ่านขางหน้าให้ก็กรา การอนุมิลีจากคณะดี และต่องข่างวด้างรมแข็นแ ตามกะเบียบาร<br>x# pay the required fees. | ช่อมกั่งแสดงหลักฐานนั้นสอมการิทยาลัย จิงจะเป็นการภาทักการศึกษาา ที่สมบูรณ์ |                               |

15. คำขอจะถูกส่งไปยังอาจารย์ที่ปรึกษา และผู้รับผิดชอบระบบงานทะเบียนของคณะ เพื่อให้อาจารย์ที่ ปรึกษา และคณบดีหรือผู้ได้รับมอบหมายให้ความเห็นชอบผ่านระบบลาพัก นักศึกษาสามารถติดตามสถานะ ลาพักได้จากแถบนี้

| ระบบลาพักการศึกษา เพื่อรักษาสถานภาพการเป็นนักศึกษา (ระดับปริญญาตรี)<br>นักศึกษาที่ไม่องทะเบียนในภาคการศึกษาปกติ นักศึกษาควรอาทักการศึกษาสถานภาพการเป็นนักศึกษาภายในกำหนดเวลา 30 วัน นับจากวันเข้าชั้นเรียน<br>Leave of Absence to Maintain a Student Status (Undergraduate Level)<br>Students who do not wish to attend a regular semester, should request a leave of absence within 30 days after the first day of classes. |                                                                                                    |                                              |                                                                                                    |                                                    |                                                 |                       |      |                                    |  |  |
|----------------------------------------------------------------------------------------------------|----------------------------------------------------------------------------------------------------|----------------------------------------------|----------------------------------------------------------------------------------------------------|----------------------------------------------------|-------------------------------------------------|-----------------------|------|------------------------------------|--|--|
| <u>1.</u> 57<br>Proc                                                                                                    | 1. รายละเฉียดขึ้นตอนการลาพัก     2. กรอกคำร้อง     3. ประวัติการลาพัก / ติดตามสถานะการลาพัก       Procedure Leave of Absence     Fill up the request for leave of absence form     History/ Check your request status |                                              |                                                                                                    |                                                    |                                                 |                       |      |                                    |  |  |
| <mark>คำอธิบ</mark><br>Print th                                                                                                    | <mark>มาย พิมพ์ คำขอลา</mark><br>ne leave of absence                                                                                                    | <b>พักการศึกษาเพื่</b> ส<br>request form. If | <mark>งรักษาสภานภาพการเป็นนักศึกษ</mark><br>you want to edit the information,<br>คอาร์ถึงหวันควอกรถึงหว | <del>หา หากต้องการแก้</del><br>Click on "Edit info | <mark>ไขข้อมูลให้คลิกที่ปุ่ม</mark><br>rmation" | 'แก้ไขข้อมูล''        | Ta A | สดามะควะความัด                     |  |  |
| 1                                                                                                    |                                                                                                    | 2-2565                                       |                                                                                                    | คมพ์ภาษา                                           | เทย                                             | 📑 ไฟล์ศาร้อง          |      | รออาจารย์ที่ปรึกษาให้ความเห็นชอบ   |  |  |
|                                                                                                    |                                                                                                    |                                              |                                                                                                    | English ver                                        | sion                                            | File leave of absence | L    | Waiting for approval from advisor. |  |  |

### เมื่ออาจารย์ที่ปรึกษาให้ความเห็นชอบแล้ว สถานะจะเปลี่ยนเป็น "รอคณบดีให้ความเห็นชอบ"

| 5ະ<br>ນັກເ<br>L€<br>Stu         | ระบบลาพักการศึกษา เพื่อรักษาสถานภาพการเป็นนักศึกษา (ระดับปริญญาตรี)<br>นักศึกษาที่ไม่ลงทะเบียนในกาศการศึกษาปกติ นักศึกษาควรลาพักการศึกษาสถานภาพการเป็นนักศึกษาภายในกำหนดเวลา 30 วัน นับจากวันเข้าชั้นเวียน<br>Leave of Absence to Maintain a Student Status (Undergraduate Level)<br>Students who do not wish to attend a regular semester, should request a leave of absence within 30 days after the first day of classes. |                                                                                            |                                                                      |                                                   |                      |                                                                                    |  |  |  |  |  |
|---------------------------------|----------------------------------------------------------------------------------------------------|--------------------------------------------------------------------------------------------|----------------------------------------------------------------------|---------------------------------------------------|----------------------|------------------------------------------------------------------------------------|--|--|--|--|--|
| <u>1.</u> 5<br>Proc             | 1. รายละเอียดขั้นตอนการลาพัก     2. กรอกคำร้อง     3. ประวัติการลาพัก / ติดตามสถานะการลาพัก       Procedure Leave of Absence     Fill up the request for leave of absence form     History/ Check your request status                                                                                                    |                                                                                            |                                                                      |                                                   |                      |                                                                                    |  |  |  |  |  |
| <mark>คำอธิเ</mark><br>Print ti | <mark>มาย พิมพ์ คำขอลาเ</mark><br>ne leave of absence i                                                                                                    | <del>งักการศึกนาเพื่อรักนาสภานภาพการเป็</del><br>equest form. If you want to edit the info | <mark>นนักศึกษา หากต้องการแ</mark> ม<br>ormation, Click on "Edit ini | <mark>ปัจข้อมูลให้คลิกที่ปุ่</mark><br>formation" | ม "แก้ไขข้อมูล"      |                                                                                    |  |  |  |  |  |
| 1                               | งหลมกิติกษา                                                                                                    | 2-2565                                                                                     |                                                                      | าใหม<br>เรion                                     | The leave of absence | តពារមកាសតាអា<br>ទេតការេអតីវ៉េតែៗរបស់រែអវតរម<br>Walting for approval from the dean. |  |  |  |  |  |
| หมายเหต<br>Note: To             | พมายเหตุ : การลางกักการศึกษาเพื่อรักษาสอามสาพการเป็นนักศึกษา นักศึกษาต่องใต้รับความอันออมจากผู้ปกครอง ผ่านอาจารย์ที่ปรึกษา การอนุมัติจากคณบดี และต่องช่าระค่าธรรมเนียม พนตรเบียบฯ พร่อมทั้งแสดงหลักฐานนั้นต่อมหาวิทยาสย จึงจะเป็นการลางกักการศึกษาา ที่สมบูรณ์<br>Note: To complete the procedure, permission of parent, advisor and the dean are required. Student must pay the required fees.                              |                                                                                            |                                                                      |                                                   |                      |                                                                                    |  |  |  |  |  |

17. เมื่อคำขอได้รับการอนุมัติครบถ้วนแล้ว ระบบจะส่งคำขอต่อไปยังเจ้าหน้าที่สำนักทะเบียนฯ เพื่อตรวจสอบ เอกสาร สถานะจะเปลี่ยนเป็น **"รอเจ้าหน้าที่สำนักทะเบียนฯ ตรวจสอบ"** 

| ระบบลาพักการศึกษา เพื่อรักษาสถานภาพการเป็นนักศึกษา (ระดับปริญญาตรี)<br>นักศึกษาที่ไม่ลงทะเบียนในภาคการศึกษาปกติ นักศึกษาตรอาพักการศึกษาเพื่อรักษาสถานภาพการเป็นนักศึกษาภายในกำหนดเวลา 30 วัน นับจากวันเข่าขึ้นเรียน<br>Leave of Absence to Maintain a Student Status (Undergraduate Level)<br>Students who do not wish to attend a regular semester, should request a leave of absence within 30 days after the first day of classes. |                                                                                                    |                                                                                                    |                                                                                         |                                                                                |                                                                |  |  |  |  |  |
|----------------------------------------------------------------------------------------------------|----------------------------------------------------------------------------------------------------|----------------------------------------------------------------------------------------------------|-----------------------------------------------------------------------------------------|--------------------------------------------------------------------------------|----------------------------------------------------------------|--|--|--|--|--|
| <u>1.</u> ราย<br>Proce                                                                                                    | ขละเอียดขั้นดอนก<br>edure Leave of A                                                                                                    | ารลาพัก <u>2.</u> กรอกคำร้อง<br>Absence Fill up the request for                                                               | leave of absence form                                                                   | 3. ประวัติการลาพัก / ติดตามสถานะการลาพัก<br>History/ Check your request status |                                                                |  |  |  |  |  |
| <mark>คำอธิบา</mark><br>Print the<br>#                                                                                                    | าย พิมพ์ คำขอล<br>e leave of absence<br>รหัสนักศึกษา                                                                                                    | <mark>าพักการศึกษาเพื่อรักษาสภานภาพการเปิ</mark><br>e request form. If you want to edit the inf<br>อาพักการศึกษาในภาคการศึกษา | <b>ในนักศึกษา หากต้องการแก้ใว</b><br>ormation, Click on "Edit inforr<br>DOWNLOAD สาร้อง | ขข้อมูลให้คลิกที่ปุ่ม "แก้ไขข้อมูล"<br>nation"<br>ง UPLOAD สาร้อง              | สถานะการลาพัก                                                  |  |  |  |  |  |
| 1                                                                                                    | Image: Construction of the state of the state o |                                                                                                    |                                                                                         |                                                                                |                                                                |  |  |  |  |  |
| พมายเหตุ :<br>Note: To c                                                                                                    | : การลาพักการศึกษาเพื่อรัก<br>complete the procedure,                                                                                                    | าษาสถานภาพการเป็นนักศึกษา นักศึกษาต้องได้รับความอิน<br>permission of parent, advisor and the dean are requi                   | เยอมจากผู้ปกครอง ผ่านอาจารย์ที่ปรึกษา ก<br>red. Student must pay the required fees      | ารอบุมิดีจากคณบดี และต่องข่าระค่าธรรมเนียม ตามระเบียบฯ พร้อมทั้งแสดง           | หลักฐานนั้นต่อมหาวิทยาสัย จึงจะเป็นการลาฬกการศึกษาฯ ที่สมบูรณ์ |  |  |  |  |  |

18. หากเอกสารครบถ้วน เจ้าหน้าที่สำนักทะเบียนๆ จะส่งแจ้งเตือนไปยัง CMU Mail ของนักศึกษาเพื่อให้ นักศึกษากลับเข้าระบบดำเนินการชำระเงินค่าธรรมเนียมลาพักผ่านช่องทาง QR Code เมื่อชำระเงินครบถ้วน แล้ว ให้กด "After the payment is done, click here to refresh the payment status."

| ระบบฉาพักก<br>ชักศึกษาที่ไม่ลงทะเบี<br>Leave of Ab<br>Students who do no | ารศึกษา เพื่อรักษาสถานภาพ/<br>มนนภาคการศึกษาปกติ นักศึกษาควรลาหักการศึกษ<br>vsence to Maintain a Studei<br>wish to attend a regular semester, should requ | าารเป็นนักศึกษา (ระดับปริญภ<br>าเพื่อรักษาสถามภาพการเป็นนักศ์กษาภอในสาหา<br>nt Status (Undergraduate l<br>rest a leave of absence within 30 days after th | <b>บาดรี)</b><br>เดเวลา 30 วัน นับจากวันเข่าชั้นเรียน<br>Level)<br>e first day of classes. |                                             |
|--------------------------------------------------------------------------|----------------------------------------------------------------------------------------------------|----------------------------------------------------------------------------------------------------|--------------------------------------------------------------------------------------------|---------------------------------------------|
| <u>1.</u> รายละเอียดขั้นดอ<br>Procedure Leave c                          | นการลาพัก 2. กรอกคำร้อง<br>f Absence Fill up the request for leav                                                                                         | <u>3.</u> ประวัติการลาพั<br>re of absence form History/ Check y                                                                                           | ก / ติดตามสถานะการลาพัก<br>our request status                                              |                                             |
| คำอธิบาย พิมพ์ คำขอ<br>Print the leave of abser                          | ลาพักการศึกษาเพื่อรักษาสภานภาพการเป็นนัก<br>ce request form: If you want to edit the informa                                                              | ศึกษา หากต้องการแก้ไขข้อมูลให้คลิกที่ปุ่ม "แ<br>tion_Click.on."Edit information"                                                                          | ก้ไขข้อมูล"                                                                                |                                             |
| # รหัสนักศึกษา                                                           | ลาพักการศึกษาในภาคการศึกษา                                                                                                    | DOWNLOAD สาร้อง                                                                                                    | UPLOAD ศาร้อง                                                                              | สถานะการลาพัก                               |
| 1                                                                        | 2-2565                                                                                                    | Rankovertixe                                                                                                    | Tvidintiau<br>File leave of absence                                                        | varbreziku<br>© Wating for the fee payment. |

เมื่อนักศึกษาชำระค่าธรรมเนียมการลาพักครบถ้วนแล้ว สถานะจะเปลี่ยนเป็น
 "ชำระเงินแล้ว รอจัดทำประกาศ" โดยนักศึกษาสามารถพิมพ์ใบเสร็จอิเล็กทรอนิกส์ได้จากระบบ

| ระบบลาพักการศึกษา เพื่อรักษาสถานภาพการเป็นนักศึกษา (ระดับปริญญาดรี)<br>ชกศ์กษาที่นิลงหะมีขนในกลุการศึกษาปกติ จักศ์กษาสรราชการศึกษาเพื่อรักษาสถานภาพการเป็นชิกศ์กษาภายในปาหิดเวลา 30 วัน จับจากวันเข่าขึ้นเรียน<br>Leave of Absence to Maintain a Student Status (Undergraduate Level)<br>Students who do not wish to attend a regular semester, should request a leave of absence within 30 days after the first day of classes. |                                                                                                    |                                          |                                                                                                 |                                                                        |                    |                                                            |                                           |  |  |
|----------------------------------------------------------------------------------------------------|----------------------------------------------------------------------------------------------------|------------------------------------------|-------------------------------------------------------------------------------------------------|------------------------------------------------------------------------|--------------------|------------------------------------------------------------|-------------------------------------------|--|--|
| <u>וז 1.</u><br>Proc                                                                                                    | 1. รายละเอียดขึ้นตอนการลาพัก     2. กรอกคำร้อง     3. ประวัติการลาพัก / ติดตามสถานะการลาพัก       Procedure Leave of Absence     Fill up the request for leave of absence form     History/ Check your request status |                                          |                                                                                                 |                                                                        |                    |                                                            |                                           |  |  |
| คาอธบา<br>Print the                                                                                                    | าย พมพ ดาขอดาง<br>e leave of absence r                                                                                                    | งกการศกษาเง<br>equest form. I            | พอรถษาสภานภาพการเบนนกตกษา<br>If you want to edit the information, เ                             | า หากตองการแก้ไขขอมูล เห<br>Click on "Edit information"                | ดลกทบุม "แก        | ายขอมูล"                                                   |                                           |  |  |
| #                                                                                                    | รนัสนักศึกษา                                                                                                    |                                          | ลาพักการศึกษาในภาคการศึกษา                                                                      | DOWNLOAD day                                                           | ร้อง               | UPLOAD ศาร้อง                                              | สถานะการลาพัก                             |  |  |
| 1                                                                                                    |                                                                                                    | 2-2565                                   |                                                                                                 | English version                                                        |                    | Thiáiritían<br>File leave of absence                       | າໄາປະເປັນແລ້ວ ເຮັດປາໄປຄວາມສິ              |  |  |
| малация :<br>Note: To co                                                                                                    | : การลาพักการศึกษาเพียรักษ<br>complete the procedure, pe                                                                                                    | าสถานภาพการเป็นนั<br>rmission of parent, | ักศึกษา นักศึกษาต่องได้รับความยินขอมจากผู้ปกค<br>, advisor and the dean are required. Student m | ของ ผ่านอาจารย์ที่ปรึกษา การอนุมัติจากค<br>เบรt pay the required fees. | ณบดี และค่องข่าระด | าธรรมเนียม ตามระเบียบๆ หร้อมทั้งแสดงหลักฐานนั้นต่อมหาวิทยา | สับ จึงจะเป็นการตาทักการศึกษาา ที่สมบูรณ์ |  |  |

20. เมื่อมหาวิทยาลัยลงนามในประกาศลาพักแล้ว เจ้าหน้าที่สำนักทะเบียนๆจะบันทึกครั้งที่ของประกาศลาพัก สถานะจะเปลี่ยนเป็น **"การลาพักการศึกษาสมบูรณ์แล้ว"** 

| ระบ<br>นักศึ<br>Le<br>Stud         | ระบบลาพักการศึกษา เพื่อรักษาสถานภาพการเป็นนักศึกษา (ระดับปริญญาตรี)<br>นักศึกษาที่ไม่ลงทะเบียนในภาคการศึกษาปกติ นักศึกษาควรลาพักการศึกษาเท็อรักษาสถานภาพการเป็นนักศึกษาภายในกำหนดเวลา 30 วัน นับจากวันเข้าขึ้นเรียน<br>Leave of Absence to Maintain a Student Status (Undergraduate Level)<br>Students who do not wish to attend a regular semester, should request a leave of absence within 30 days after the first day of classes. |                                                                                                    |                                                     |                                                        |                                      |                                   |                                    |  |  |  |  |
|------------------------------------|----------------------------------------------------------------------------------------------------|----------------------------------------------------------------------------------------------------|-----------------------------------------------------|--------------------------------------------------------|--------------------------------------|-----------------------------------|------------------------------------|--|--|--|--|
| <u>ורז 1.</u><br>Proce             | ຍລະເວີຍດขั้นตอนการล<br>edure Leave of Abse                                                                                                    | าพัก 2. กรอกคำร้อง<br>nnce Fill up the request for leave of a                                                                 | absence form                                        | <u>3.</u> ประวัติการลาพัก / ดี<br>History/ Check your  | iดตามสถานะการฉาพัก<br>request status |                                   |                                    |  |  |  |  |
| <mark>คำอธิบ</mark> า<br>Print the | าย พิมพ์ คำขอลาพัก<br>e leave of absence req                                                                                                    | การศึกษาเพื่อรักษาสภานภาพการเป็นนักศึกบ<br>uest form. If you want to edit the information                                     | ษา หากต้องการแ<br>, Click on "Edit in               | <mark>ก้ไขข้อมูลให้คลิกที่ปุ่ม "แ</mark><br>formation" | ก้ไขข้อมูล"                          |                                   |                                    |  |  |  |  |
| #                                  | รหัสนักศึกษา                                                                                                    | ลาพักการศึกษาในภาคการศึกษา                                                                                                    |                                                     | DOWNLOAD ศาร้อง                                        | UP                                   | LOAD ศาร้อง                       | สถานะการอาพัก                      |  |  |  |  |
| 1                                  |                                                                                                    | 2-2565                                                                                                    | Engeng                                              | <del>ท์ภาษาไทย</del><br>lish version                   | 📔 ไฟล์ศาร้อง<br>File leave of abser  | ICE                               | กระลาทักการศึกษาออบุรดโนล้ว        |  |  |  |  |
| พมายเหตุ :<br>Note: To c           | การลาฟักการศึกษาเพื่อรักษาสถ<br>omplete the procedure, permi                                                                                                    | ่<br>านภาพการเป็นนักศึกษา นักศึกษาต้องใต้รับความยินยอมจากผู้ปก<br>ssion of parent, advisor and the dean are required. Student | าครอง ผ่านอาจารย์ที่ปรึก<br>t must pay the required | ชา การอนุมัติจากคณบดี และต่องช่าร<br>fees.             | ะค่าธรรมเนียม ตามระเบียบฯ พร้อมทั่   | งแสดงหลักฐานนั้นต่อมหาวิทยาลัย จึ | มจะเป็นการลาฬกการศึกษาฯ ที่สมบูรณ์ |  |  |  |  |